## Run BlueDV multiple times on one PC.

## YOU MUST TURN OFF APRS in BOTH SOFTWARE

#### BlueDv version 1.0.09468 or later

### Go to your desktop and right click New – Shortcut Click on Browse and Select the **BlueDv.exe**

| olders, |
|---------|
| olders, |
|         |
|         |
|         |
|         |
| owse    |
|         |
|         |
|         |
|         |
|         |
|         |
| w       |

Next give a Name (BlueDv 2)

Now right click on New Shortcut and click properties On Target line go to end off text and enter a **space** and add **config2.ini** or configAMBE.ini or configDVMEGA.ini or configDVMEGA2.ini Etc.

| Security         | Details                                         | Previous Versions |  |  |  |  |
|------------------|-------------------------------------------------|-------------------|--|--|--|--|
| General          | Shortcut                                        | Compatibility     |  |  |  |  |
| Blu Blu          | ieDV.exe                                        |                   |  |  |  |  |
| Target type:     | Application                                     |                   |  |  |  |  |
| Target location: | BlueDVWindows                                   |                   |  |  |  |  |
| Target           | 86)\BlueDV\BlueDVWindows\BlueDV.exe" config2.in |                   |  |  |  |  |
| Start in:        | "C:\Program Files (x86)\BlueDV\BlueDVWindows"   |                   |  |  |  |  |
| Shortcut key:    | None                                            |                   |  |  |  |  |
| Run:             | Normal window ~                                 |                   |  |  |  |  |
| Comment          |                                                 |                   |  |  |  |  |
| Open File Lo     | Change I                                        | con Advanced      |  |  |  |  |
|                  |                                                 |                   |  |  |  |  |
|                  |                                                 |                   |  |  |  |  |
|                  |                                                 |                   |  |  |  |  |
|                  |                                                 |                   |  |  |  |  |

Now your ready to start  $2^{nd}$  BlueDv

# **IMPORTANT**

Use Different Frequency (Min 1 meg space from 1<sup>st</sup> DVMega) DMR BM Use Different ID for Both (1234567 add 01 = 123456701) DMR BM Use Different Masters for Both Fill in all info and select COM port for 2<sup>nd</sup> DVMega YOU MUST TURN OFF APRS in BOTH SOFTWARE

| BlueDV for                       |                                                                                                    |                                                                                                    |                   |       |                                                                                                    |                                                                                                    |
|----------------------------------|----------------------------------------------------------------------------------------------------|----------------------------------------------------------------------------------------------------|-------------------|-------|----------------------------------------------------------------------------------------------------|----------------------------------------------------------------------------------------------------|
| Menu Upd                         | ate AMBE About                                                                                                    |                                                                                                    |                   |       |                                                                                                    |                                                                                                    |
| ~                                |                                                                                                    |                                                                                                    |                   |       | By David PA7LIM Vers                                                                                                    | ion 1.0.0.9468                                                                                                    |
| CEDIAL                           |                                                                                                    |                                                                                                    |                   |       | Lastheard AMBE BM I                                                                                                    | ookup                                                                                                    |
| SERIAL                           | Frequency                                                                                                    | Firmware AMBE3000R                                                                                                    | RX                |       | Time Call                                                                                                    | Name Mode                                                                                                    |
|                                  | DMR master 3102 US                                                                                                    | 5 Last ref                                                                                                    | BER               |       | 07:53:34 PM WW3A                                                                                                    | Reed DMR                                                                                                    |
| DMR                              |                                                                                                    |                                                                                                    |                   |       | 07:53:41 PM AD4UU                                                                                                    | Dave DMR                                                                                                    |
|                                  | CALL                                                                                                    |                                                                                                    |                   |       | 07:55:00 PM AD4UU                                                                                                    | Dave DMR                                                                                                    |
|                                  |                                                                                                    |                                                                                                    |                   |       | 07:55:07 PM WW3A                                                                                                    | Reed DMR                                                                                                    |
| DSTAR                            | NAME                                                                                                    |                                                                                                    |                   |       | 07:55:20 PM AD4UU                                                                                                    | Dave DMR<br>Beed DMR                                                                                                    |
|                                  |                                                                                                    |                                                                                                    |                   |       | 08:05:43 PM N1IRL                                                                                                    | Rick DMR                                                                                                    |
| FUOIDN                           | DMRID                                                                                                    | 2342665                                                                                                    |                   |       | 08:06:03 PM N1IRL                                                                                                    | Rick DMR                                                                                                    |
| FUSION                           | 1                                                                                                    | the set is the fact that and                                                                                                    |                   |       | 08:07:27 PM N1IRL                                                                                                    | Rick DMR<br>Bick DMR                                                                                                    |
|                                  | DMR                                                                                                    | Status                                                                                                    |                   | TX RX | 08:13:18 PM N1IRL                                                                                                    | Rick DMR                                                                                                    |
|                                  |                                                                                                    |                                                                                                    |                   |       | 08:13:30 PM N1IRL                                                                                                    | Rick DMR                                                                                                    |
|                                  | DMR                                                                                                    | DSTAR                                                                                                    | FUSION            |       | DMR                                                                                                    | Dn AIR                                                                                                    |
|                                  | Call                                                                                                    | Call                                                                                                    | Call              |       |                                                                                                    |                                                                                                    |
|                                  | Status Logged in to DMR                                                                                                    | Status Not Linked                                                                                                    | Status Not Linked |       | Muto opk                                                                                                    |                                                                                                    |
| _                                | Status Logged in to DMR                                                                                                    | Status Not Linked                                                                                                    | Status Not Linked |       | Mute spk                                                                                                    |                                                                                                    |
| ~                                | Status Logged in to DMR                                                                                                    | Status Not Linked                                                                                                    | Status Not Linked |       | Mute spk By David PA7LIM Vers                                                                                                    | ion 1.0.0.9468                                                                                                    |
| ~                                | Status Logged in to DMR                                                                                                    | Status Not Linked                                                                                                    | Status Not Linked |       | Mute spk By David PA7LIM Vers Lastheard AMBE BM k                                                                                                    | ion 1.0.0.9468                                                                                                    |
| SERIAL                           | Status Logged in to DMR<br>Frequency 437.875.                                                                                                    | Status Not Linked<br>000 Firmware DVMEGA_HR3.18                                                                                                | Status Not Linked |       | Mute spk By David PA7LIM Vers Lastheard AMBE BM k Time Call                                                                                                    | ion 1.0.0.9468<br>bokup<br>Name Mode                                                                                                    |
| SERIAL                           | Status Logged in to DMR<br>Frequency 437.875.<br>DMR master 3101 US                                                                               | Status NotLinked<br>000 Firmware DVMEGA_HR3.18<br>5 Last ref None                                                                              | TX<br>BER         |       | Mute spk By David PA7LIM Vers Lastheard AMBE BM Id Time Call 07:55:20 PM AD4UU                                                                                                    | ion 1.0.0.9468<br>pokup<br>Name Mode<br>Dave DMR                                                                                                    |
| SERIAL                           | Status Logged in to DMR<br>Frequency 437.875.<br>DMR master 3101 US                                                                               | Status Not Linked<br>000 Firmware DVMEGA_HR3.18<br>Last ref None                                                                               | TX<br>BER         |       | Mute spk By David PA7LIM Vers Lastheard AMBE BM k Time Call 07:55:20 PM AD4UU 07:55:25 PM WW3A 0005:40 PM NUTP                                                                                                    | ion 1.0.0.9468<br>Name Mode<br>Dave DMR<br>Reed DMR                                                                                                    |
| SERIAL                           | Frequency 437.875.<br>DMR master 3101 US                                                                                                    | Status Not Linked<br>900 Firmware DVMEGA_HR3.18<br>Last ref None<br>MGNBP                                                                      | TX<br>BER         |       | Mute spk By David PA7LIM Vers Lastheard AMBE BM k Time Call 07:55:20 PM AD4UU 07:55:25 PM WW3A 08:05:43 PM N1IRL 08:05:55 PM MINBP                                                                                                    | ion 1.0.0.9468<br>Name Mode<br>Dave DMR<br>Reed DMR<br>Rick DMR<br>Noman DMR                                                                                                    |
| SERIAL<br>DMR                    | Status Logged in to DMR<br>Frequency 437.875.<br>DMR master 3101 US                                                                               | Status Not Linked<br>900 Firmware DVMEGA_HR3.18<br>Last ref None<br>MGNBP                                                                      | TX<br>BER         |       | Mute spk By David PA7LIM Vers Lastheard AMBE BM k Time Call 07:55:25 PM WW3A 08:05:43 PM N1IRL 08:06:55 PM MSNBP 08:06:03 PM N1IRL                                                                                                    | ion 1.0.0.9468<br>Name Mode<br>Dave DMR<br>Reed DMR<br>Rick DMR<br>Norman DMR<br>Rick DMR                                                                                                    |
| SERIAL<br>DMR<br>DSTAR           | Status Logged in to DMR<br>Frequency 437.875.<br>DMR master 3101 US<br>C A L L<br>ト ム ト F                                                         | Status Not Linked<br>900 Firmware DVMEGA_HR3.18<br>Last ref None<br>MGNBP<br>NABABA                                                            | TX<br>BER         |       | Mute spk           By David PA7LIM         Vers           Lastheard         AMBE         BM k           Time         Call         07:55:20 PM         AD4UU           07:55:25 PM         WW3A         08:05:43 PM         N1/RL           08:05:55 PM         M6NBP         08:06:03 PM         N1/RL           08:06:03 PM         N1/RL         08:06:03 PM         N1/RL                                                                                                    | ion 1.0.0.9468<br>Name Mode<br>Dave DMR<br>Reed DMR<br>Rick DMR<br>Norman DMR<br>Rick DMR<br>Norman DMR<br>Rick DMR<br>Norman DMR                                                                                                    |
| SERIAL<br>DMR<br>DSTAR           | Status Logged in to DMR<br>Frequency 437.875.<br>DMR master 3101 US<br>C A L L<br>N A M E                                                         | Status Not Linked<br>900 Firmware DVMEGA_HR3.18<br>Last ref None<br>MGMBP<br>NORMAN                                                            | Status Not Linked |       | Mute spk           By David PA7LIM         Vers           Lastheard         AMBE         BM k           Time         Call         07:55:20 PM         AD4UU           07:55:25 PM         WW3A         08:05:45 PM         WW3A           08:05:45 PM         WIRL         08:05:55 PM         M6NBP           08:06:16 PM         M6NBP         08:06:16 PM         M6NBP           08:06:30 PM         NIRL         08:06:30 PM         MNBP                                                                                                    | ion 1.0.0.9468<br>Name Mode<br>Dave DMR<br>Reed DMR<br>Rick DMR<br>Norman DMR<br>Rick DMR<br>Norman DMR<br>Rick DMR<br>Norman DMR                                                                                                    |
| SERIAL<br>DMR<br>DSTAR           | Status Logged in to DMR<br>Frequency 437.875.<br>DMR master 3101 US<br>CALL<br>NAME<br>DMRTD                                                      | Status Not Linked<br>600 Firmware DVMEGA_HR3.18<br>Last ref None<br>MGNBP<br>NORMAN<br>2342665                                                 | TX<br>BER         |       | Mute spk By David PA7LIM Vers Lastheard AMBE BM k Time Call 07:55:20 PM AD4UU 07:55:25 PM WW3A 08:05:43 PM N1IRL 08:05:55 PM M6NBP 08:06:16 PM M6NBP 08:06:16 PM M6NBP 08:07:27 PM N1IRL 08:08:03 PM M5NBP 08:10:24 PM N1IRL                                                                                                    | ion 1.0.0.9468<br>Name Mode<br>Dave DMR<br>Reed DMR<br>Rick DMR<br>Norman DMR<br>Rick DMR<br>Norman DMR<br>Rick DMR<br>Norman DMR<br>Rick DMR                                                                                                    |
| SERIAL<br>DMR<br>DSTAR<br>FUSION | Frequency 437.875.<br>DMR master 3101 US<br>CALL<br>NAME<br>DMRID                                                                                 | Status Not Linked<br>900 Firmware DVMEGA_HR3.18<br>Last ref None<br>MGNBP<br>NORMAN<br>2342665                                                 | TX<br>BER         |       | Mute spk By David PA7LIM Vers Lastheard AMBE BM k Time Call 07:55:20 PM AD4UU 07:55:25 PM WW3A 08:05:43 PM N1IRL 08:06:03 PM N1IRL 08:06:16 PM M6NBP 08:06:16 PM M6NBP 08:07:27 PM N1IRL 08:08:03 PM M6NBP 08:10:24 PM N1IRL 08:10:41 PM M6NBP 09:10:24 PM N1IRL 08:10:41 PM M6NBP 09:10:24 PM N1IRL 08:10:41 PM M6NBP 09:10:24 PM N1IRL 08:10:41 PM M6NBP 09:10:24 PM N1IRL 08:10:41 PM M6NBP 09:10:24 PM N1IRL 08:10:41 PM M6NBP 09:10:24 PM N1IRL 08:10:41 PM M6NBP 09:10:24 PM N1IRL 09:10:41 PM M6NBP 09:10:24 PM N1IRL 09:10:41 PM M6NBP 09:10:24 PM N1IRL 09:10:41 PM M6NBP 09:10:24 PM N1IRL 09:10:41 PM M6NBP 09:10:41 PM M6NBP 09:100 00:41 PM PM PM PM PM PM PM PM PM PM PM PM PM | ion 1.0.0.9468                                                                                                    |
| SERIAL<br>DMR<br>DSTAR<br>FUSION | Status Logged in to DMR<br>Frequency 437.875.<br>DMR master 3101 US<br>CALL<br>NAME<br>DMRID<br>DMR                                               | Status Not Linked<br>900 Firmware DVMEGA_HR3.18<br>Last ref None<br>MGNBP<br>NORMAN<br>2342665<br>Status                                       | TX<br>BER<br>317  | TX RX | Mute spk By David PA7LIM Vers Lastheard AMBE BM k Time Call 07:55:20 PM AD4UU 07:55:25 PM WW3A 08:05:43 PM N1IRL 08:06:03 PM N1IRL 08:06:03 PM MIRP 08:06:16 PM M6NBP 08:07:27 PM N1IRL 08:08:03 PM M6NBP 08:10:24 PM N1IRL 08:10:41 PM M6NBP 08:10:41 PM M6NBP 08:10:41 PM N1IRL 08:13:30 PM N1IRL                                                                                                    | ion 1.0.0.9468<br>Dave DMR<br>Reed DMR<br>Rick DMR<br>Rick DMR<br>Rick DMR<br>Noman DMR<br>Rick DMR<br>Noman DMR<br>Rick DMR<br>Norman DMR<br>Rick DMR<br>Norman DMR<br>Rick DMR<br>Rick DMR<br>Rick DMR                                                              |
| SERIAL<br>DMR<br>DSTAR<br>FUSION | Status Logged in to DMR<br>Frequency 437.875.<br>DMR master 3101 US<br>CALL<br>NAME<br>DMRID<br>DMR                                               | Status Not Linked<br>OOO Firmware DVMEGA_HR3.18<br>Last ref None<br>MGNBP<br>NORMAN<br>2342665<br>Status                                       | TX<br>BER<br>317  | TX RX | Mute spk           By David PA7LIM         Vers           Lastheard         AMBE         BM k           Time         Call         07:55:20 PM         AD4UU           07:55:25 PM         WW3A         08:05:43 PM         N1IRL           08:05:43 PM         N1IRL         08:06:03 PM         N1IRL           08:06:03 PM         N1IRL         08:06:16 PM         M6NBP           08:07:27 PM         N1IRL         08:03:03 PM         M6NBP           08:10:24 PM         N1IRL         08:13:18 PM         M1IRL           08:13:38 PM         N1IRL         08:13:39 PM         M6NBP           08:13:39 PM         M1RL         08:13:39 PM         M6NBP                                                                                                    | ion 1.0.0.9468                                                                                                    |
| SERIAL<br>DMR<br>DSTAR<br>FUSION | Status Logged in to DMR<br>Frequency 437.875.<br>DMR master 3101 US<br>CALL<br>NAME<br>DMRID<br>DMR                                               | Status Not Linked<br>OOO Firmware DVMEGA_HR3.18<br>Last ref None<br>MGNBP<br>NORMAN<br>2342665<br>Status<br>DSTAR                              | TX<br>BER<br>317  | TX RX | Mute spk By David PA7LIM Vers Lastheard AMBE BM k Time Call 07:55:20 PM AD4UU 07:55:25 PM WW3A 08:05:43 PM N1IRL 08:06:16 PM M6NBP 08:06:30 PM N1IRL 08:06:16 PM M6NBP 08:07:27 PM N1IRL 08:00:30 PM M1IRL 08:00:31 PM M6NBP 08:10:24 PM N1IRL 08:10:34 PM N1IRL 08:13:30 PM N1IRL 08:13:30 PM N1IRL 08:13:30 PM N1IRL 08:13:30 PM M1RBP 08:13:33 PM M6NBP                                                                                                    | ion 1.0.0.9468<br>Name Mode<br>Dave DMR<br>Reed DMR<br>Rick DMR<br>Noman DMR<br>Rick DMR<br>Noman DMR<br>Rick DMR<br>Noman DMR<br>Rick DMR<br>Noman DMR<br>Rick DMR<br>Noman DMR<br>Rick DMR<br>Noman DMR<br>Rick DMR<br>Noman DMR                                    |
| SERIAL<br>DMR<br>DSTAR<br>FUSION | Status Logged in to DMR<br>Frequency 437.875.<br>DMR master 3101 US<br>CALL<br>NAME<br>DMR<br>DMR<br>DMR<br>Call MSNBP<br>Status Logged in to DMR | Status Not Linked<br>000 Firmware DVMEGA_HR3.18<br>Last ref None<br>MGNBP<br>NORMAN<br>2342665<br>Status<br>DSTAR<br>Call<br>Status Not Linked | TX<br>BER<br>317  | TX RX | Mute spk By David PA7LIM Vers Lastheard AMBE BM k Time Call 07:55:20 PM AD4UU 07:55:25 PM WW3A 08:05:43 PM N1IRL 08:06:03 PM N1IRL 08:06:03 PM MNBP 08:00:27 PM N1IRL 08:08:03 PM M6NBP 08:10:41 PM M6NBP 08:10:41 PM M6NBP 08:10:41 PM M6NBP 08:10:33 PM M6NBP 08:13:39 PM M6NBP 08:13:39 PM M6NBP 08:13:39 PM M6NBP                                                                                                    | ion 1.0.0.9468<br>Name Mode<br>Dave DMR<br>Reed DMR<br>Rick DMR<br>Norman DMR<br>Rick DMR<br>Norman DMR<br>Rick DMR<br>Norman DMR<br>Rick DMR<br>Rick DMR<br>Rick DMR<br>Rick DMR<br>Rick DMR<br>Rick DMR<br>Rick DMR<br>Rick DMR<br>Rick DMR<br>Rick DMR<br>Rick DMR |

| ™ BlueDV for | BlueDV for Windows — 🗆 🗙                                  |                                    |                                     |                                     |  |  |  |
|--------------|-----------------------------------------------------------|------------------------------------|-------------------------------------|-------------------------------------|--|--|--|
| Menu Upda    | ite AMBE About                                            |                                    |                                     |                                     |  |  |  |
| ~            |                                                           |                                    |                                     | By David PA7LIM Version 1.0.0.9468  |  |  |  |
| SERIAL       | Frequency<br>DMR master 3102 US                           | Firmware AMBE3000R<br>Last ref     | LISTENING<br>BER                    | Lastheard AMBE BM lookup            |  |  |  |
| DMR          | CALL                                                      |                                    |                                     |                                     |  |  |  |
| DSTAR        | NAME                                                      |                                    |                                     | TAC 317 USA                         |  |  |  |
| FUSION       | DMRID                                                     |                                    |                                     |                                     |  |  |  |
|              | IDLE st                                                   | atus None                          | TX RX                               | spk 0 -3 spk 0 5<br>mic 0 4 mic 0 5 |  |  |  |
|              | DMR<br>Call<br>Status Logged in to DMR                    | DSTAR<br>Call<br>Status Not Linked | FUSION<br>Call<br>Status Not Linked | DMR AMBE3000                        |  |  |  |
| ~            |                                                           |                                    |                                     | By David PA7LIM Version 1.0.0.9468  |  |  |  |
| SERIAL       | Frequency <b>437.875.000</b><br>DMR master <b>3101 US</b> | Firmware DVMEGA_HR3.18<br>Last ref | LISTENING<br>BER                    | Lastheard AMBE BM lookup            |  |  |  |
| DMR          | CALL                                                      |                                    |                                     | DMR Simple mode                     |  |  |  |
| DSTAR        | NAME                                                      |                                    |                                     | DMR Track                           |  |  |  |
| FUSION       | DMRID                                                     |                                    |                                     | VOX DMR Gain DSTAR Gain             |  |  |  |
|              | IDLE st                                                   | atus                               | TX RX                               | spk -3 spk -5<br>mic -3 4 mic -5    |  |  |  |
|              | DMR<br>Call<br>Status Logged in to DMR                    | DSTAR<br>Call<br>Status Not Linked | FUSION<br>Call<br>Status Not Linked | DSTAR AMBE3000                      |  |  |  |

## Images Top = myDV Ambe dongle Bottom = DVMega

DVMega working via <u>Simple mode</u>

## Document by PA7LIM & M6NBP

Date 4<sup>th</sup> January 2017